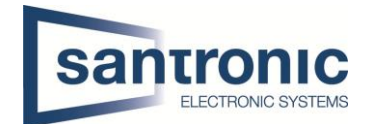

## **1. Internet Explorer-Modus in Edge**

Um den Browser Microsoft Edge im Internet Explorer-Modus auszuführen, klicken Sie auf die 3 Punkte oben rechts und gehen auf Einstellungen.

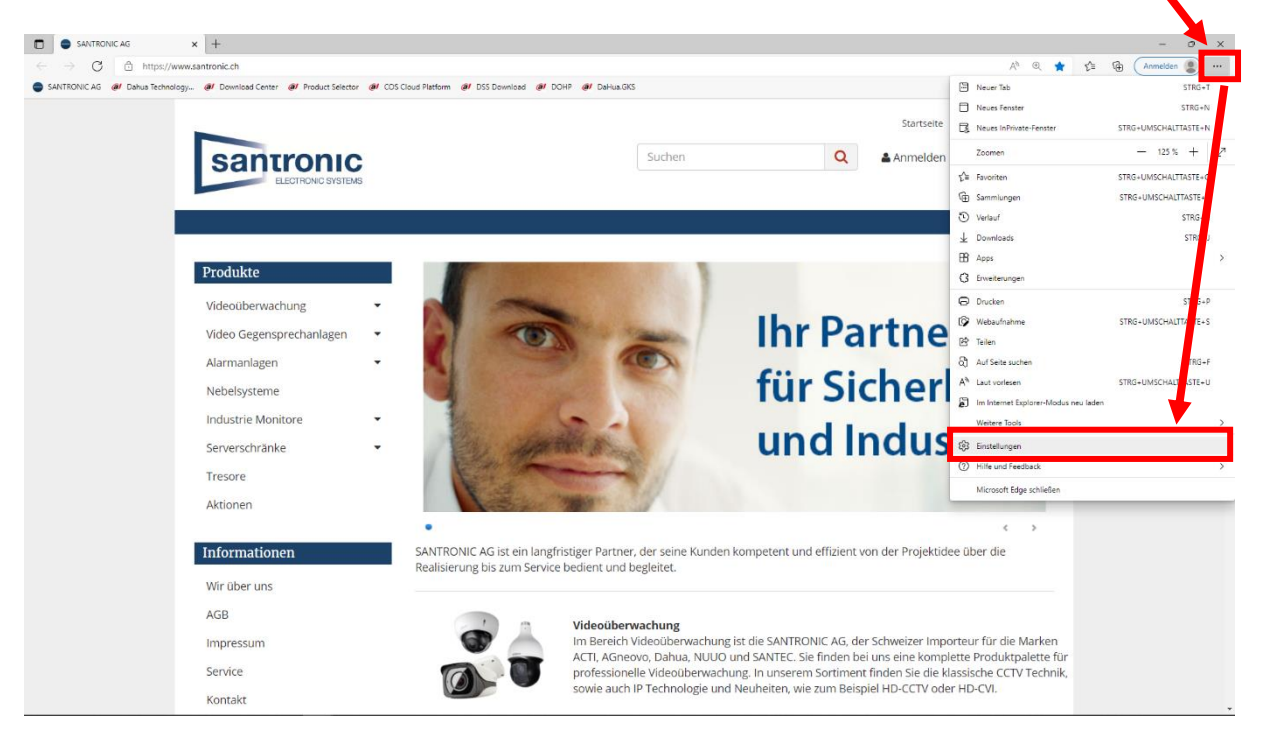

Wählen Sie unter Standardbrowser beim Punkt "Zulassen, dass Websites im Internet Explorer-Modus neu geladen werden" Zulassen.

| Einstellungen                                                     | Standardbrowser                                                                                                    |                |  |
|-------------------------------------------------------------------|----------------------------------------------------------------------------------------------------|----------------|--|
| Q Einstellungen durchsuchen                                       | Microsoft Edge ist Ihr Standardbrowser Als                                                                                                    |                |  |
| Profile                                                           |                                                                                                    |                |  |
| Datenschutz, Suche und Dienste                                    |                                                                                                    |                |  |
| ⑦ Darstellung                                                     | Internet Explorer-Kompatibilität                                                                                                    |                |  |
| <ul> <li>Start, Startseite und neue<br/>Registerkarten</li> </ul> | Internet Explorer darf Websites in Microsoft Edge öffnen ③                                                                                                    | ~              |  |
| 🙆 Teilen, kopieren und einfügen                                   | Sie können beim Browsen mit dem Internet Explorer festlegen, dass Websites automatisch in Microsoft Edge geöffnet werden                                                                             |                |  |
| Cookies und<br>Websiteberechtigungen                              | Zulassen, dass Websites im Internet Explorer-Modus neu geladen werden 🕥                                                                                                    | Zulassen 🗸     |  |
| 5 Standardbrowser                                                 | Wenn Sie in Microsoft Edge surfen und für eine Website aus Kompatibilitätsgründen der Internet Explorer benötigt wird,                                                                               | Standard       |  |
| ⊥ Downloads                                                       | können Sie wählen, dass sie im Internet Explorer-Modus neu geladen wird                                                                                                    | Zulassen       |  |
| 🖑 Family Safety                                                   | Seiten im Internet Explorer-Modus                                                                                                    | Nicht zulassen |  |
| A <sup>2</sup> t Sprachen                                         | Diese Seiten werden im Internet Explorer-Modus für 30 Tage ab dem Datum geöffnet, an dem Sie die Seiten hinzufügen Es<br>wurden noch keine Seiten zur Liste des Internet Explorer-Modus hinzugefügt. |                |  |
| G Drucker                                                         |                                                                                                    |                |  |
| 🖵 System                                                          |                                                                                                    |                |  |
| Einstellungen zurücksetzen                                        |                                                                                                    |                |  |
| Smartphone und andere Geräte                                      |                                                                                                    |                |  |
| 🕱 Barrierefreiheit                                                |                                                                                                    |                |  |
| Infos zu Microsoft Edge                                           |                                                                                                    |                |  |

Der Browser startet neu.

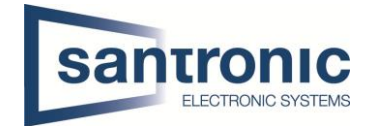

Öffnen Sie nun die gewünschte Adresse mit dem Microsoft Edge und klicken anschliessend mit der rechten Maustaste auf den Tab. Und wählen den Punkt "Tab im Internet Explorer-Modus neu laden".

| SANTRONIC AG X                                               |               |                                              |                      |   |
|--------------------------------------------------------------|---------------|----------------------------------------------|----------------------|---|
| $\leftarrow$ $ ightarrow$ $ m C$ $rightarrow$ https://www.sa |               | Neuer Tab                                    | STRG+T               |   |
| 🔵 SANTRONIC AG 🛛 Ø Dahua Technology                          |               | Tab zu neuer Gruppe hinzufügen               |                      |   |
|                                                              | С             | Aktualisieren                                | STRG+R               |   |
| san                                                          |               | Tab im Internet Explorer-Modus neu laden     |                      |   |
|                                                              |               | Tab duplizieren                              | STRG+UMSCHALTTASTE+K |   |
|                                                              |               | Registerkarte verschieben nach               |                      | > |
| Juli                                                         | $\Rightarrow$ | Tab anpinnen                                 |                      |   |
|                                                              |               | Tab stumm schalten                           | STRG+M               |   |
|                                                              |               | Tab schließen                                | STRG+W               |   |
|                                                              |               | Andere Tabs schließen                        |                      |   |
|                                                              |               | Tabs rechts schließen                        |                      |   |
| Due dulate                                                   |               | Geschlossenen Tab erneut öffnen              | STRG+UMSCHALTTASTE+T |   |
| Produkte                                                     | ۲             | Vertikale Tabs aktivieren                    | STRG+UMSCHALTTASTE+, |   |
| ) (islas (ils smrr                                           |               | Alle Tabs zu Favoriten hinzufügen            | STRG+UMSCHALTTASTE+D |   |
| videouberwa                                                  | œ             | Alle Registerkarten zu Sammlungen hinzufügen |                      | > |

## 2. IE Tab für Google Chrome

Alternativ gibt es für Google Chrome die Erweiterung IE Tab. Die Erweiterung installieren und durch klicken auf das "Puzzle-Symbol" einen Internet Explorer Tab öffnen.

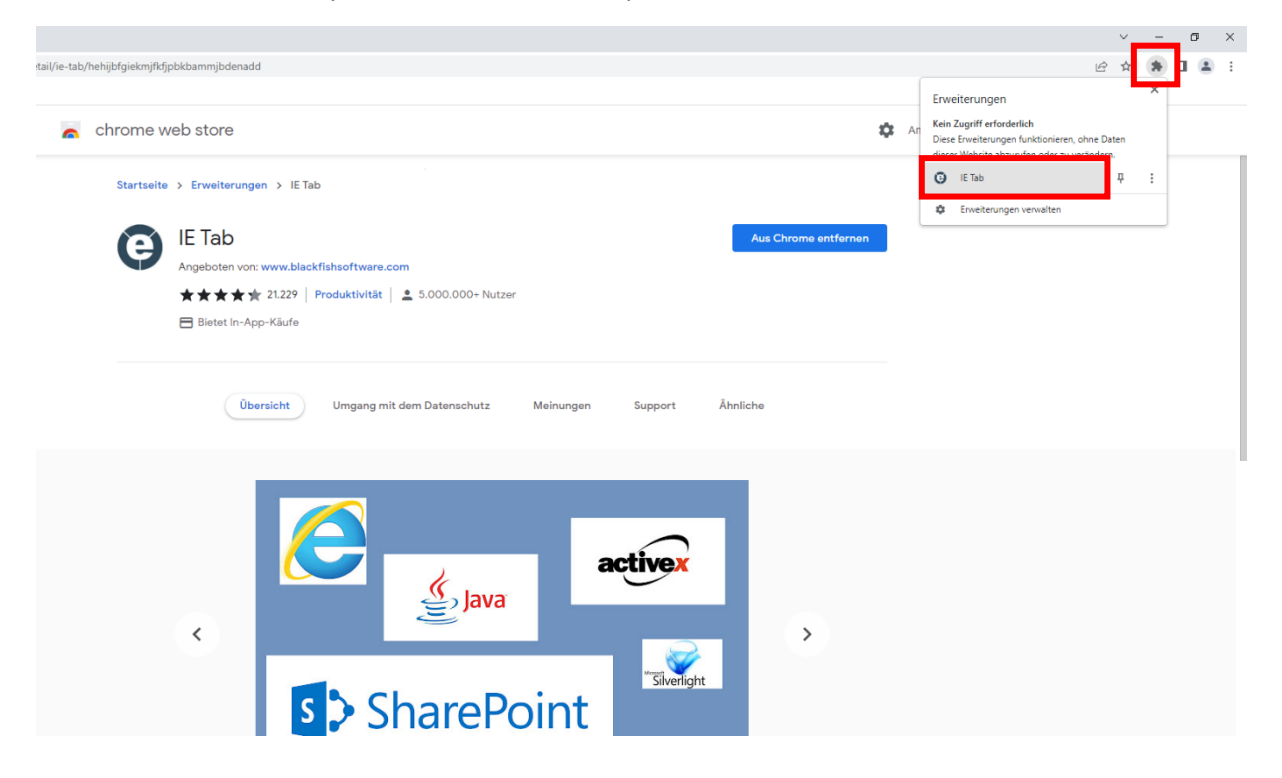